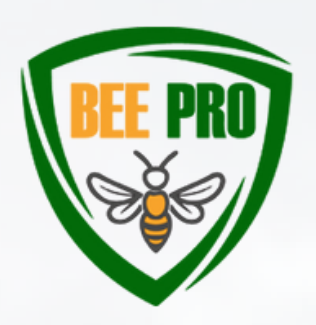

BeePro: Rational use of plant protection products and fertilizers in terms of the impact on bees in the ecosystem Project no. 2021–1–SK01–KA220–VET–000025257

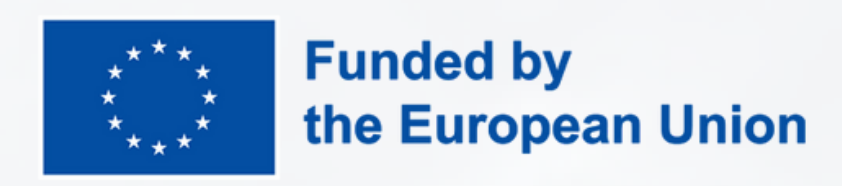

## **PILOT TESTING**

We would like to ask you for your feedback by participating in a pilot testing of one of the main outputs of the project BeePro: the BeePro Virtual Learning Environment.

### https://edu.beepro.sk/

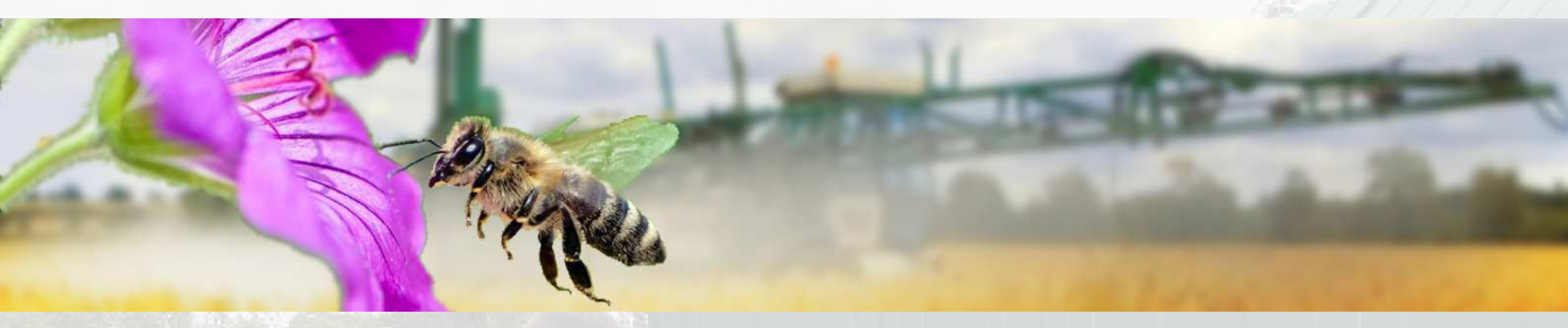

### **HOW TO GET STARTED?**

#### **1/ CREATE A NEW ACCOUNT**

To access the courses on the platform, you need to create an account at first: <u>https://edu.beepro.sk/login/signup.php</u> When registering, please follow the instructions of the form, after completing the registration form, an email will be sent to your email address containing a link to confirm your registration.

#### 2/ ENROL IN THE COURSE

After logging into the portal, you will enter the English language version of the course by entering the enrolment key - then click on the "Enroll me" button.

# 3/PASSINGTHEE-LEARNING COURSE

Upon entering the course, you will

Enrolment key 65en10 find the training content divided into individual modules. After studying the modules, you have the opportunity to verify your knowledge through a test.

After completing the required activities of the e-learning course, the system will automatically generate an electronic Certificate of Completion for you.

The results of the pilot testing and the feedback from the participants will help the partnership to identify the weaknesses of the training content and the Virtual Learning Environment and subsequently modify, improve and adapt the developed content and training tools to the specific needs of the target groups.

#### Contact: admin@beepro.sk

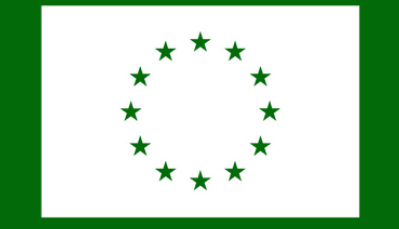

Spolufinancovaný Európskou úniou Financované Európskou úniou. Vyjadrené názory a postoje sú názormi a vyhláseniami autora(-ov) a nemusia nevyhnutne odrážať názory a stanoviská Európskej únie alebo Európskej výkonnej agentúry pre vzdelávanie a kultúru (EACEA). Európska únia ani EACEA za ne nepreberajú žiadnu zodpovednosť.

WEB: <u>WWW.BEEPRO.SK</u>

FB STRÁNKA: PROJECT BEEPRO